# **Employee Self-Service**

# Employee's Guide to Netchex Revised February 2021

Employee Self Service is your secure, one-stop source for all employee-related information. This guide provides step-by-step instructions explaining how to access and update your personal information in Netchex.

## How To Login To Netchex For The First Time

- You will receive a "Welcome to Netchex!" email from noreply@netchexonline.com.
- In the email, click "Create Your Password".
- On the next screen, create a new password that meets the password guidelines. Enter your new password again in the Confirm New Password area, then agree to the **Netchex Conditions of Use and Privacy Notice**, and click **Submit**.
- A message will appear on your screen confirming your password has been successfully reset. You can now enter your email and new password to login to Netchex.

| Hi Brad,<br>The Stephens cor<br>need to create a p<br>to access your pa<br>Netchex. | mpany Team has<br>password to activi<br>ay stubs, request t | created a Netchex accoun<br>ate your account. You'll ne<br>ime off, meet your team ar | t for you. You just<br>ed this account<br>nd login to |
|-------------------------------------------------------------------------------------|-------------------------------------------------------------|---------------------------------------------------------------------------------------|-------------------------------------------------------|
| Your Netchex use                                                                    | er id is <u>SJL57SJL</u><br>Password                        | @GMAIL.COM                                                                            |                                                       |
| New Pa                                                                              | Create You                                                  | r Password                                                                            |                                                       |
| Confirm                                                                             | Password                                                    |                                                                                       |                                                       |
| L lag                                                                               | gree to the Netche<br>vacy Notice.                          | x Conditions of Use and                                                               |                                                       |
|                                                                                     | SUBMIT                                                      | CANCEL                                                                                |                                                       |

#### How To Change Your Direct Deposit

- Log in to Netchex.
- Under My Quick Links select the Direct Deposit Accounts
- You can add new accounts by selecting the **+ADD button**on the right hand corner. You can also **edit existing**ones by clicking on the **pencil** or delete old accounts by clicking the **trash can**.
- You will need your Account Type, Routing/Account Numbers and how much you want to go into each account.
- Once all changes have been made, press the blue "Add Account" button.

| D  | irect Deposit       |         |        |        |                        |     |    |
|----|---------------------|---------|--------|--------|------------------------|-----|----|
| A  | count               |         |        |        |                        | + A | DD |
| H  | Prioritize Accounts |         |        |        |                        |     |    |
| 21 | UORITY              | ACCOUNT | AMOUNT | STATUS |                        |     |    |
|    | L                   | xxx4098 | 55     | Active | Beginning Jun 20, 2028 | 1   | 8  |
|    | 2.                  | 2005908 | \$50   | Active | Beginning Apr 27, 2018 | /   | 8  |

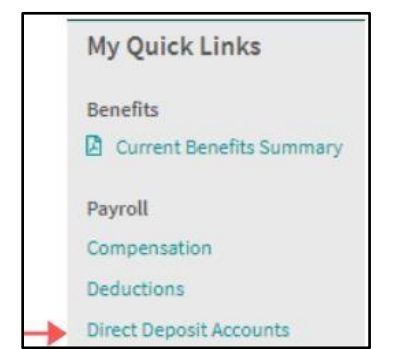

## How To Change Your Tax Exemptions

• Log in to Netchex.

-

- Under My Quick Links, choose Taxes.
- You can either complete your elections, or click Edit Federal and State Forms.
   Once you're finished, your taxes will update.

*Note: If your employer uses NetGuide, you can complete your taxes by clicking the* **Edit Federal and State Forms** button to complete the digitized tax form solution.

| Taxes                                            |      |      |                                      |
|--------------------------------------------------|------|------|--------------------------------------|
| FEDIT FEDERAL AND STATE FO                       | DRMS |      |                                      |
| Federal                                          |      |      |                                      |
| Income Tax Withholding                           |      |      |                                      |
| 🛓 Form W-4                                       |      |      | Completed on Jan 6, 2020 at 11:10 AM |
| Have you filled out a Form W-4 in 2020 or later? | Yes  | O No |                                      |
| Are you exempt from federal taxes?               | Yes  | No   |                                      |

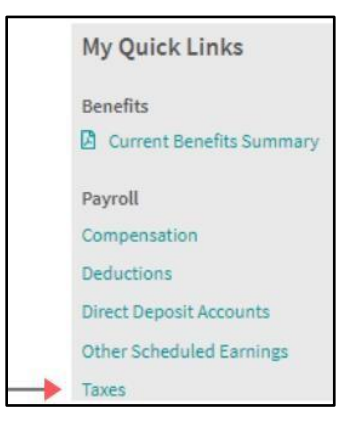

# How To View A Check Stub

- Log in to Netchex.
- View your payment history by clicking your **View Payment History Widget**, or view your most recent check stub by clicking on **the check number**.
- View Payment History
   PAID ON

   LATEST PAYCHECK
   PAY PERIOD
   PAID ON

   00000500167
   12/09/18 12/15/18
   06/03/20

   Next Paycheck : 06/12/20
- You can view your payment history by check, or all check history in chronological order.

| Payment History                      |                              |                          |                                   |                             |                           |
|--------------------------------------|------------------------------|--------------------------|-----------------------------------|-----------------------------|---------------------------|
| Recent Check History                 |                              |                          |                                   |                             | 🔲 View All Checka         |
| 12/19/2017 00 - 51/2017 00 - 51/2017 | -5194.31 04/18/2018 - 51037. | 18 04/18/2018-51037.15   | 04/45/2518 - 51042.55             | 02/19/2018-5511.66          | 12/29/2017-50             |
| (1700) Toke Home Puy<br>\$342.37     | Check Number<br>500167       | Check Date<br>06/03/2020 | Pay Period<br>12/09/2018-12/15/20 | 18                          |                           |
| EARNINGS<br>Regular                  | PAY 8415<br>\$17.00          | HOURS 25,74              | UNITS                             | EMPLOYEE AMOUNT<br>\$408.58 | EMPLOYER AMOUNT<br>\$0.00 |

# How to Request Time Off

- Log in to Netchex.
- Select the "**Request Time Off**" button under the View Time Off section.
- You will then be able to select the plan, one/multiple days, date range and your request details (if applicable).
- You will be able to see your balance as well prior to entering in the request.
- Once your manager receives and approves, it pushes the request to your timecard.
- Please make sure and put your request for time off within 24 hours of occurrence to ensure you get paid for your time off!

| PAID TIME OFF                                                             |                                                     |          |
|---------------------------------------------------------------------------|-----------------------------------------------------|----------|
| -0.9231                                                                   | 6                                                   |          |
| HOURS                                                                     |                                                     |          |
|                                                                           |                                                     |          |
| REQUEST TIME OFF                                                          |                                                     |          |
| Add Time Off Request                                                      |                                                     |          |
| Select Time Off                                                           | PAID TIME OFF<br>© \$3.0769 Hrs<br>Available To Use |          |
| Your Days Off                                                             |                                                     |          |
| request off?                                                              | One Day Multiple Days                               |          |
| Select the days to exclude from your<br>request                           | Sun Mon Tue Wed Thu Fn Sat                          | Holidays |
|                                                                           | 06/01/2020 - 06/05/2020                             |          |
| Select the days you're requesting off                                     |                                                     |          |
| Select the days you're requesting off<br>Hours Per Day                    | 8                                                   |          |
| Select the days you're requesting off<br>Hours Per Day<br>Request Details | 8                                                   |          |

# How to Clock In/Out

- Go to netchexonline.net, and enter in your email and click **PUNCH IN/OUT**.
- Enter your password on the next screen, and press **PUNCH IN/OUT**.
- Select your punch type, and it will automatically register your punch once the popup appears.
- You will be automatically logged out after your punch has been registered.

| Check In                          | - Jun 3, 2020<br>at 12:00 AM      |
|-----------------------------------|-----------------------------------|
| 000/001/PRL - Procurement - LA    | ~                                 |
| DEPARTMENT OF LABOR/WAGE & HOUR D | IVISION - UPDATING BUILDINGS TO 🗸 |
| () START DAY                      | () END DAY                        |
| START LUNCH                       | S END LUNCH                       |

| NETCHEX.                            |  |
|-------------------------------------|--|
| Username<br>stephenleitz@icloud.com |  |
| Password                            |  |
|                                     |  |
| PUNCH IN/OUT                        |  |

## How to View Your Timecard

- Go to netchexonline.net, and SIGN IN.
- Select View My Timecard ->
- You can adjust the week or period you are viewing, but will default to the current week.

| <ul> <li>Time Off Plan B</li> </ul> | Balances          |               |             |                 |                                    |                  |      |
|-------------------------------------|-------------------|---------------|-------------|-----------------|------------------------------------|------------------|------|
| PLAN                                | BEGINNING BALANCE | EARNED SO FAR | USED SO FAR | CURRENT BALANCE | UPCOMING APPROVED                  | AVAILABLE TO USE |      |
| SICK                                | 0 Hrs             | 0 Hrs         | 0 Hrs       | 0 Hrs           | 0 Hrs                              | 0 Hrs            |      |
| ACATION                             | 48 Hrs            | 2.3077 Hrs    | 0 Hrs       | 50.3077 Hrs     | 0 Hrs                              | 50.3077 Hrs      |      |
| WEEK 1: 03/02 - 03                  | /08 IN            | OUT           | IN          | OUT             | DIV/BUS/DEP                        | HRS              | UNIT |
| Sunday<br>03/02                     |                   |               |             |                 |                                    | 0.00             | 0.00 |
|                                     |                   |               |             |                 |                                    | 0.00             | 0.00 |
| Monday<br>03/03                     | () 07:00AM        | 05:00PM       |             |                 | 03 / 03 / 301 - Chevy - Svc - Tech | 0.00             | 0.00 |
|                                     |                   |               |             |                 |                                    | 0.00             | 0.00 |
| 1 Tuesday<br>03/04                  | ⊙ 11:09AM         | 0 11:30AM     | ① 12:34PM   | ⑦ 01:11PM       | 03 / 03 / 301 - Chevy - Svc - Tech | 0.63             | 0.00 |
|                                     |                   |               |             |                 |                                    | 0.63             | 0.00 |
| Wednesday<br>03/05                  |                   |               |             |                 |                                    | 0.00             | 0.00 |
|                                     |                   |               |             |                 |                                    | 0.00             | 0.00 |
| Thursday<br>03/06                   |                   |               |             |                 |                                    | 0.00             | 0.00 |
|                                     |                   |               |             |                 |                                    | 0.00             | 0.00 |
| Friday<br>03/07                     |                   |               |             |                 |                                    | 0.00             | 0.00 |
|                                     | _                 |               |             |                 |                                    | 0.00             | 0.00 |
| Saturday<br>03/08                   |                   |               |             |                 |                                    | 0.00             | 0.00 |
|                                     |                   |               |             |                 |                                    | 0.00             | 0.00 |
| EEK 1 TOTALS                        |                   |               |             |                 |                                    | 0.63             | 0.00 |

#### How to Request a Punch Fix

- Go to netchexonline.net, and SIGN IN.
- Select View My Timecard ->
- You can adjust the week or period you are viewing, but will default to the current week.
- Select the Missed Punch alert you wish to request a fix for, enter in the desired time and punch type then Submit Request.

| SICK                  | 0 Hrs     | 0 Hrs            | 0 Hrs 0 Hrs                                                               |              |
|-----------------------|-----------|------------------|---------------------------------------------------------------------------|--------------|
| VACATION              | 48 Hrs    | 2.3077 Hrs       | Create Time Punch Update                                                  | ×            |
| WEEK 1: 03/02 - 03/08 | IN        | OUT              | Punch Date *                                                              | ä            |
| Sunday<br>03/02       |           |                  | Punch Type *<br>In Day                                                    | •            |
| Monday<br>03/03       | ⑦ 07:00AM | 05:00PM          | Punch Time *                                                              | ()           |
| Tuesday<br>03/04      | ⊙ 11:09AM | <b>Ö</b> 11:30AM | SAME CLIENT 1/SAMPLE PROJECT 1 - SAMPLE PROJECT 1                         | •            |
| U Wednesday<br>03/05  | Missing   | © 05:00PM        | 03/03/301 - Chevy - Svc - Tech<br>Reason *                                | •            |
| Thursday<br>03/06     |           |                  | A Changes will not be reflected on your timecard until a manager approves | this request |
| Friday<br>03/07       |           |                  | REQUEST TIME PUNCH UPDATE CANCEL                                          | L            |